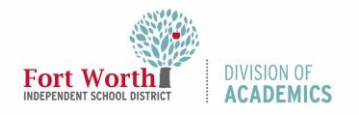

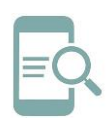

## Overview

The Software Center has programs that the FWISD Technology Department supports. This Quick Reference Guide will show how to install programs from the Software Center. You may need to hardwire your laptop to the district network in order to access the Software Center.

## Accessing the Software Center

1. Type Software Center in the Search box.

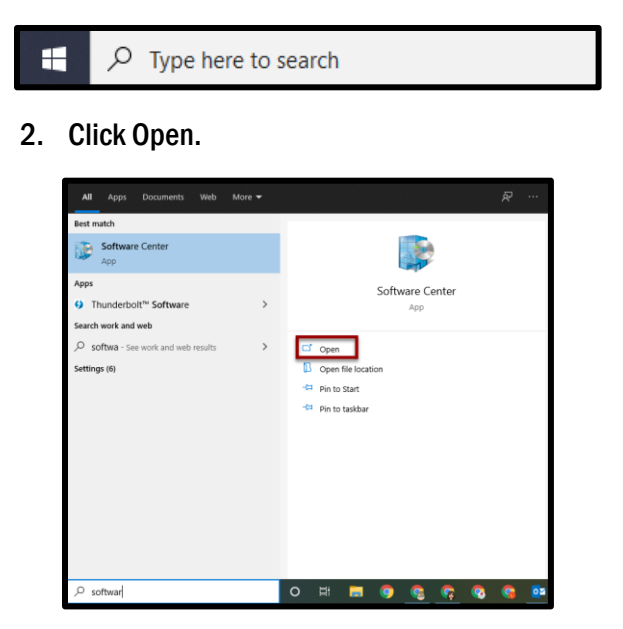

Installing from the Software Center

With the Software Center open you can now search or scroll for the application you would like to install.

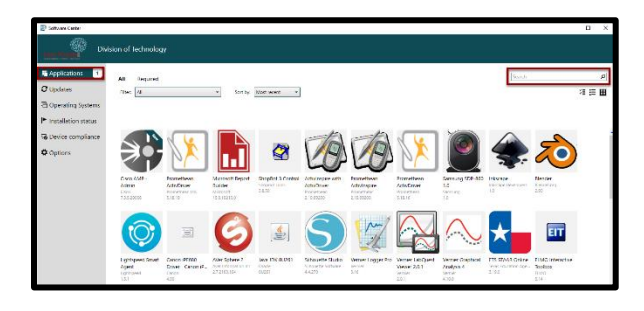

There are three different ways to look at applications.

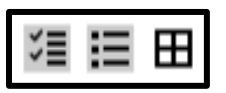

From left to right:

1. Multi-select allows you to select multiple programs to install at the same time. Select the programs you want to install. Then click, Install Selected.

| All<br>Fites | Required<br>AB • Sort by Mostreamt • |                     |         | Search P   |
|--------------|--------------------------------------|---------------------|---------|------------|
|              | Name                                 | Publisher           | Version | Status     |
| Ø            | iava 30x 80261                       | Oracle              | 80261   | - Analabie |
| 2            | Sihoutte Studio                      | Sillouette Sottware | 4.4.270 | Available  |

2. List View shows the available applications in a list format. Select the program you would like to install. Click Install in the next window.

| All Rep<br>Fiber Al | sort by: Most rearst     |                 |              | [5earch   |
|---------------------|--------------------------|-----------------|--------------|-----------|
|                     | Name                     | Publisher       | Version      | Status    |
| 1 🐲                 | Cisco AMP - Admin        | Csco            | 7.3.5.20068  | installed |
| 1                   | Promethean ActivOriver   | Promethean U.S. | 5.16.19      | installed |
|                     | Microsoft Report Builder | Mossett         | 15.0.79273.0 | Available |
|                     |                          |                 |              |           |

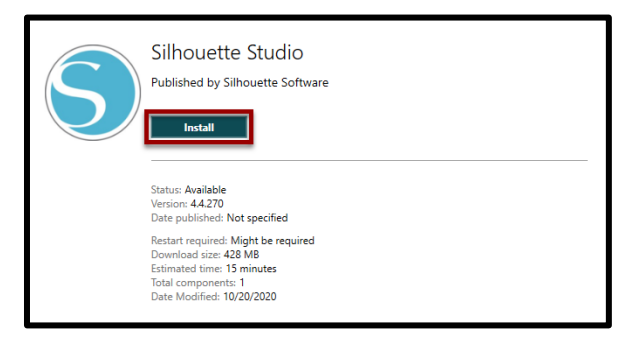

3. Tile View shows the available applications in a grid format. Select the program you would like to install. Click Install in the next window.

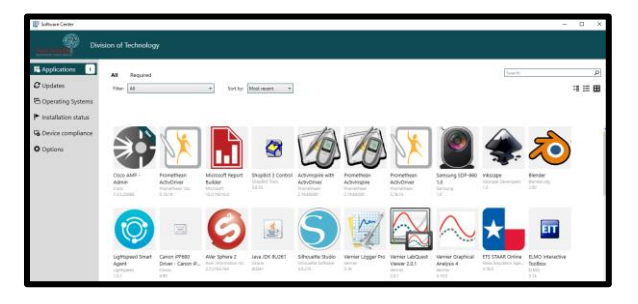

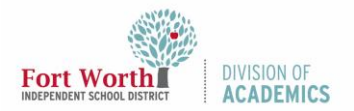

## Quick Reference Guide Software Center

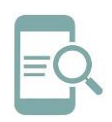

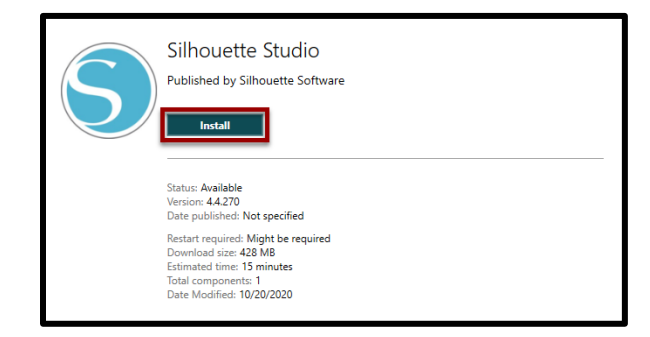

The application(s) will install in the background. Do NOT restart or shut down your computer until the installation is complete. Some installations may require a restart.

Select Installation Status on the left to view the progress. Installation is complete when Status shows "Installed".

|                   | Software Center              |              |
|-------------------|------------------------------|--------------|
|                   | Fort Worth Div               |              |
|                   | Applications 1               |              |
|                   | C Updates                    |              |
|                   | 🔁 Operating Systems          |              |
|                   | Installation status          |              |
|                   | Device compliance            |              |
|                   | Options                      |              |
| -                 |                              |              |
| Silhouette Studio | Silhouette Software 11/16/20 | 20 Installed |